## LiteCart Prismpay Plugin (Installation Guide):

- 1) Extract the Plugin File and place into the **includes/modules/payment** folder.
- 2) Log-in with your litecart admin panel.

| •        | • titecart  |       |
|----------|-------------|-------|
| Username | admin       |       |
| Password | a.          |       |
|          | Remember Me |       |
|          |             | Login |

3) Click "Modules->Payment " at the right menu.

| :• litecart                    | 0         | Payment Mo               | odules |  |  |         |                   |             |          | 7      |
|--------------------------------|-----------|--------------------------|--------|--|--|---------|-------------------|-------------|----------|--------|
| 0 🖀 🖬 🛢 🕩                      | <b></b> € | Name                     |        |  |  | Version | Developer         | ID          | Priority |        |
| O Appearence                   | •         | Paypal Standard          |        |  |  | 1.3.4   | LiteCart Dev Team | pm_paypal   | 0        | ø      |
| Catalog                        | •         | Cash on Delivery         |        |  |  | 1.0     | LiteCart Dev Team | pm_cod      | 0        | Cart . |
| Catalog                        |           | PrismPay Standard        |        |  |  | 1.0     | PrismPay Dev Team | pm_prismpay | 1        | æ      |
| Countries                      | Modu      | ules: 3                  |        |  |  |         |                   |             |          |        |
| O Currencies                   |           |                          |        |  |  |         |                   |             |          |        |
| Oustomers                      | Externa   | ai Link: Litecart Add-on | 15     |  |  |         |                   |             |          |        |
| 🕑 Geo Zones                    |           |                          |        |  |  |         |                   |             |          |        |
| Languages                      |           |                          |        |  |  |         |                   |             |          |        |
| Modules                        |           |                          |        |  |  |         |                   |             |          |        |
| Customer                       |           |                          |        |  |  |         |                   |             |          |        |
| <ul> <li>Shipping</li> </ul>   |           |                          |        |  |  |         |                   |             |          |        |
| Payment                        |           |                          |        |  |  |         |                   |             |          |        |
| Order Total                    |           |                          |        |  |  |         |                   |             |          |        |
| Order Success     Order Action |           |                          |        |  |  |         |                   |             |          |        |
| Background Jobs                |           |                          |        |  |  |         |                   |             |          |        |
|                                |           |                          |        |  |  |         |                   |             |          |        |

- 4) Browse for PrismPay and click check box to install it.
- 5) After installation Click " PrismPay " to configure it.

| . LILELAI L     | C Earchiodale                                                                             | <b></b> |
|-----------------|-------------------------------------------------------------------------------------------|---------|
| • • • • • • •   |                                                                                           |         |
| 0 🖀 🖀 🗟 🕩       | PrismPay Standard                                                                         |         |
| Appearence      | Developed by PrismPay Dev Team                                                            |         |
| Catalog         | Status                                                                                    |         |
| Countries       | Enabled      Disabled                                                                     |         |
| Currencies      | Icon<br>Web path of the icon to be displayed.                                             |         |
| Curtomorr       | images/payment/prismpay                                                                   |         |
| customers       | Account ID                                                                                |         |
| Geo Zones       | Your PrismPay Account ID.                                                                 |         |
| Languages       | py714                                                                                     |         |
| Modules         | Sub Account ID<br>Your PrismPay Sub Account ID.                                           |         |
| Customer        |                                                                                           |         |
| Shipping        |                                                                                           |         |
| Payment         | Merchant Pin<br>Your PrismPay Merchant Pin                                                |         |
| Order Total     | I line / Tables 2 were Kinford 7                                                          |         |
| Order Success   | Onortpuppzannkpown                                                                        |         |
| Order Action    | Use Store Currency                                                                        |         |
| Background Jobs | Use the store currency for all transactions.                                              |         |
| Orders          | Save Order First                                                                          |         |
| Pages           | <ul> <li>Ø Yes          No     </li> </ul>                                                |         |
| Reports         | Geo Zone Limitation<br>Limit this module to the selected geo zone. Otherwise leave blank. |         |
| Settings        | ··· Select ··· ··· ···                                                                    |         |
| Slides          | Priority                                                                                  |         |
| Tax             | 1                                                                                         |         |
| 195             |                                                                                           |         |
| Translations    | 원 Save X Cancel @ Uninstall                                                               |         |
| Users           | Frit Translations                                                                         |         |

6) Configuration Form required your Prismpay Account Id, Sub Account Id (If available) and Merchant Pin (If available).

## **Release Notes:**

## **Current Version: 1.0.1**

1) When you install this plugins it enables Credit Card/ E-Check Processing in your liteCart online store.

2) This version currently support Credit / Debit Card Processing and E-check processing.

3) This version also support Save Card Profile feature, that means users can save their profiles at the gateway and next time they can use that profile to make payments.